## **Track & Trace**

Go To apmterminals.com/Mumbai link

|        |                                                                                                    |                    | Switch Local                       | ion 💠 Global Menu     | A Lop       | gin / Create A | Account |
|--------|----------------------------------------------------------------------------------------------------|--------------------|------------------------------------|-----------------------|-------------|----------------|---------|
| Mumbai |                                                                                                    | Ξ My Dashboard     | About Services                     | Practical Information | E-Tools     | Contact        | Q       |
|        | APM Terminals<br>Mumbai<br>Located in the Nava Sheves Jonehardal Nehru Port, Just across the b<br>Mumbai, APM Terminals Mumbai is India's busiest container terminal<br>facity. Read more. | lay of<br>handling | Track & Tra<br>Import availability | ACE                   | th Planning |                |         |

### 1. Import Availability:

Mumbai > Import Availability Results

- Go To https://www.apmterminals.com/mumbai link
- To track import containers enter container numbers in Import Availability box. You can search maximum 50 containers at a time.

| Track & Trace - Import availability<br>Please enter container or bill of lading IDs (Maximum 50 Entries). The tags are re-editable. |  |  |  |  |  |  |  |
|----------------------------------------------------------------------------------------------------|--|--|--|--|--|--|--|
|                                                                                                    |  |  |  |  |  |  |  |
| TCLU7125667                                                                                                    |  |  |  |  |  |  |  |
| Submit                                                                                                    |  |  |  |  |  |  |  |

• To export details in csv file click on 'Export as CSV' button.

| Import Av                                                | vailab                                 | ility F               | Resul               | ts               |                    |         |                     |              |                   |                    |
|----------------------------------------------------------|----------------------------------------|-----------------------|---------------------|------------------|--------------------|---------|---------------------|--------------|-------------------|--------------------|
| Select a Bill of Lading to view                          | containers Plea                        | ise Select B/L        | ~                   | S Reset          |                    |         | $\langle$           | Export       | as CSV            | Print All          |
| Save Containers                                          |                                        |                       |                     |                  |                    |         |                     |              |                   |                    |
| Hover over                                               | er columns outlined in                 | blue for further deta | ils.                |                  | -                  |         |                     |              |                   | ×                  |
| Container No Bill Of Lading                              | Ready for delivery?                    | Line Id Vessel Nan    | ne Vessel ETA       | In Date & Time   | Current Location   | Holds   | Size/Type/Height    | ISO Code     | Weight Haz Cla    | ss Out Date & Time |
| TCLU7125667                                              | 8                                      | OCL BALTIC WE         | ST 03/01/21 04:00   | 03/01/21 10:16   | COMMUNITY - OUT    |         | 40UT86              | 4250         | 10040.0           | 03/01/21 15:23     |
| Due care has been taken to<br>completeness of the inform | ensure container a<br>nation provided. | nd vessel informat    | tion is as accurate | as possible. API | M Terminals does n | ot howe | ever assume any lia | bility for t | the correctness o | r                  |

#### 2. Export Booking Enquiry:

- Go To https://www.apmterminals.com/mumbai link
- To track export containers enter container numbers in **Export Booking Enquiry** box. You can search maximum 50 containers at a time.

| ntries (5) Clear |   |  |  |
|------------------|---|--|--|
| GESU6690016      | × |  |  |
|                  |   |  |  |
|                  |   |  |  |
|                  |   |  |  |
|                  |   |  |  |

• To view details select check box of "Show Container no."

Mumbai > Export Booking Enquiry Results

Mumbai > Export Booking Enquiry Results

# Export Booking Enquiry Results

If the results table is empty, please check the 'Show Container ID' box below.

| Show Container No   | To Viev<br>this cho | v Details Select<br>eck box  |                      |            |          | [        | Export as CSV | ,     | Print All |
|---------------------|---------------------|------------------------------|----------------------|------------|----------|----------|---------------|-------|-----------|
|                     | (i) Hover ov        | rer columns outlined in blue | for further details. |            |          |          |               |       | ×         |
| Line Id Vessel Name | Voyage              | Begin Receive                | Cargo Cutoff         | Vessel EDT | ISO Code | Quantity | Received      | Holds | Haz Class |
|                     |                     |                              |                      |            |          |          |               |       |           |

Due care has been taken to ensure container and vessel information is as accurate as possible. APM Terminals does not however assume any liability for the correctness or completeness of the information provided.

• To export details in csv file click on 'Export as CSV' button.

# Export Booking Enquiry Results

| If the results t | table is empty  | y, please    | check the         | Show Co       | ontainer ID' b         | ox below.           |                     |                     |                     |       |          |           |
|------------------|-----------------|--------------|-------------------|---------------|------------------------|---------------------|---------------------|---------------------|---------------------|-------|----------|-----------|
| ✓ Hide Cont      | ainer No Se     | elect Bookii | ng Reference      | ~             | O Clear                |                     | To Expo<br>CSV file | rt details ir       | Export as           | csv   | Print    | AU        |
|                  |                 | (i) How      | er over columns o | utlined in bl | ue for further details | 5.                  |                     |                     |                     |       |          | ×         |
| Container No     | Ready for Load? | Line Id      | Vessel Name       | Voyage        | Begin Receive          | Cargo Cutoff        | In Date & Time      | Vessel EDT          | Out Date & Time     | Holds | ISO Code | Haz Class |
| GESU6690016      | Yes             | CCA          | BALTIC WEST       | 7E            | 02-24-2021<br>14:00    | 02-28-2021<br>14:00 | 02-27-2021<br>22:03 | 03-02-2021<br>23:00 | 03-01-2021<br>15:28 |       | 4561     |           |

Due care has been taken to ensure container and vessel information is as accurate as possible. APM Terminals does not however assume any liability for the correctness or completeness of the information provided.

3. Vessel Schedule & Berth Planning

To Track vessel & to download berthing report click on **Vessel Schedule & Berth Planning**.

|             | Track & Trace          |
|-------------|------------------------|
|             | Import availability    |
|             | Export Booking Enquiry |
|             |                        |
| To Track Ve | essel                  |